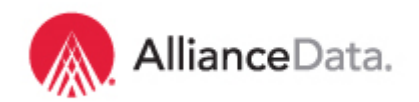

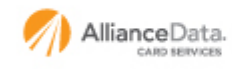

#### LoyaltyOne

## How to Update Your Company Remit Address, Contact Details and Customer Contact Information on Tungsten Network

These 3 fields are required for all Web Form suppliers. Once completed, the data will be populated on all your invoices.

#### How to update your company remit address:

- 1. Login to your Tungsten Network company profile
- 2. Go to "My Account" section located on the top right corner

| AOS \   | Velcome Jar       | rod ⊠  |             |             |               | My Account Help & Support 🔻                               | Log Out |
|---------|-------------------|--------|-------------|-------------|---------------|-----------------------------------------------------------|---------|
| Adams ( | ffice Supplies (L | IS)    |             |             |               | Search for your invoice by invoice number, PO, trx number | 0       |
| Home    | Invoicing 👻       | My POs | Customers 🝷 | Reporting 👻 | Early payment |                                                           |         |

## 3. Select "Remit Details"

#### My account

Update the information on your company, profile and contacts, and manage your messages and alerts.

| My profile                                                                                                    |                                                                       |
|----------------------------------------------------------------------------------------------------|-----------------------------------------------------------------------|
| My profile<br>- Update your user details<br>- Change your password<br>- Change your security question                               | My messages<br>- View and manage your messages<br>- View your surveys |
| My company                                                                                                    |                                                                       |
| Company information<br>- Update company details<br>- Manage security settings<br>- Upload a company logo<br>- Your Tungsten account | Contacts - View and manage your contacts                              |
| Users - View your users and their rights                                                                                            | Alerts & notifications - Support ticket alerts - Invoicing            |
| Invoice information<br>- Product information<br>- Shig from details<br>- Remit details<br>- Static data<br>- Units of measurement   |                                                                       |

## 4. Enter your "Remit to Address Information"

| <ul> <li>My profile</li> <li>My messages</li> </ul> | Please enter the remittance inform | nation you wish to appear on your invoices. |
|-----------------------------------------------------|------------------------------------|---------------------------------------------|
| /ly company                                         | Remit to: address information      | Remit to: bank information                  |
| Company information                                 | Company name*                      |                                             |
| > Contacts                                          | Adams Office Supplies              |                                             |
| > Users                                             | Country*                           |                                             |
| Alerts & notifications                              | UNITED STATES                      | v                                           |
| <ul> <li>Invoice information</li> </ul>             |                                    |                                             |
| Product information                                 | Name* 📀                            |                                             |
| Ship from details                                   | John Adams                         |                                             |
| Remit details                                       | Address line 2*                    | This is the US template.                    |
| Static data                                         | 550 Aiken Street                   | Place contact us at                         |
| Units of measurement                                | Address line 0                     |                                             |
|                                                     | Address line 2                     | e-invoicing@ailiancedata.com                |
|                                                     |                                    | if you need help with Canada                |
|                                                     | City                               | or international.                           |
|                                                     | Lowell                             |                                             |
|                                                     | State                              | The remittance address should               |
|                                                     | Massachusetts                      | match your internal invoice                 |
|                                                     |                                    |                                             |
|                                                     | Zip code*                          | exactly. Any discrepancies with             |
|                                                     | 01410                              | our records will cause an error.            |

5. Click "Save" to complete

## How to update your contact details:

- 1. Login to your Tungsten Network company profile
- 2. Go to "My Account" section
- 3. Under "My profile" select "Update your user details"

| My account<br>Update the information on your company, profile and conta                                                             | cts, and manage your messages and alerts.                             |
|----------------------------------------------------------------------------------------------------|-----------------------------------------------------------------------|
| My profile                                                                                                    |                                                                       |
| My profile<br>- <mark>Update your user details</mark><br>- Change your password<br>- Change your security question                  | My messages<br>- View and manage your messages<br>- View your surveys |
| My company                                                                                                    |                                                                       |
| Company information<br>- Update company details<br>- Manage security settings<br>- Upload a company logo<br>- Your Tungsten account | Contacts<br>- View and manage your contacts                           |

4. **Update your personal contact information** (name, email address, telephone number and etc.)

| My profile<br>> My profile<br>Update your user details | User details<br>Edit your details here. This information will help us contact you if we<br>notice an issue with your e-invoices. |           |                                         |  |  |
|--------------------------------------------------------|----------------------------------------------------------------------------------------------------|-----------|-----------------------------------------|--|--|
| Change your password                                   | Edit                                                                                                    |           | Legal                                   |  |  |
| > My messages                                          | Email* 📀                                                                                                    |           | Terms of use                            |  |  |
| My company                                             | jarrod.demo@tungsten-netwo                                                                                                    | ork.com   | Privacy policy                          |  |  |
| > Company information                                  | Salutation*                                                                                                    |           |                                         |  |  |
| > Contacts                                             | Mr.                                                                                                    | ~         | Portal administrator details            |  |  |
| > Users                                                | First name*                                                                                                    |           | First name Ted                          |  |  |
| > Alerts & notifications                               | Jarrod                                                                                                    |           | Last name Williams                      |  |  |
| Invoice information                                    | Last name*                                                                                                    |           | Email ted.williams@tungsten-network.com |  |  |
|                                                        | Bryson                                                                                                    |           |                                         |  |  |
|                                                        | Work phone                                                                                                    |           |                                         |  |  |
|                                                        | 404-520-1897                                                                                                    |           |                                         |  |  |
|                                                        | Cell phone                                                                                                    |           |                                         |  |  |
| Phone number is                                        |                                                                                                    |           |                                         |  |  |
| required. If you do                                    | Fax number                                                                                                    |           |                                         |  |  |
| not have a                                             |                                                                                                    |           |                                         |  |  |
| number, put n/a.                                       | Job title                                                                                                    |           |                                         |  |  |
|                                                        | Manager, Service Delivery                                                                                                    |           |                                         |  |  |
|                                                        | Time zone                                                                                                    |           |                                         |  |  |
|                                                        | GMT-5:00 - EST, Eastern US                                                                                                    | ~         |                                         |  |  |
| Diseas shock the                                       | Language settings*                                                                                                    |           |                                         |  |  |
| Flease check the                                       | English                                                                                                    | ~         |                                         |  |  |
| Any time you have                                      | Allow Tungsten Networ                                                                                                    | k login 📀 |                                         |  |  |
| icourse Tungston con                                   | 1                                                                                                    |           |                                         |  |  |
| abaak your account                                     | SAVE                                                                                                    |           |                                         |  |  |
| check your account.                                    |                                                                                                    |           |                                         |  |  |

5. Click "Save" to complete

## How to add customer contact information:

- 1. Login to your Tungsten Network company profile
- 2. Go to "My Account" section
- 3. Under "Contacts" select "View and Manage your Contacts"

#### My account

Update the information on your company, profile and contacts, and manage your messages and alerts.

| My profile                                                                                                    |                                                                       |
|----------------------------------------------------------------------------------------------------|-----------------------------------------------------------------------|
| My profile<br>- Update your user details<br>- Change your password<br>- Change your security question                               | My messages<br>- View and manage your messages<br>- View your surveys |
| My company                                                                                                    |                                                                       |
| Company information<br>- Update company details<br>- Manage security settings<br>- Upload a company logo<br>- Your Tungsten account | Contacts<br>- <mark>Wew and manage your contacts</mark>               |

## 4. Select "Customer" tab and click "Add"

#### Contacts

Add your General contacts and Customer contacts here. Add portal users on the 'Users' page.

|            | $\checkmark$ |               |                               |                                 |             |
|------------|--------------|---------------|-------------------------------|---------------------------------|-------------|
| General    | Customer     | Billing       |                               |                                 |             |
| First name | Las          | t name        | Email                         | Edit                            | Delete      |
| Jane       | Doe          |               | janedoe@email.com             | ď                               | 8           |
| Earl       | Grey         | 1             | e.grey@wns.com                | ľ                               | $\otimes$   |
| Sarah      | Jone         | es            | SarahJones@email.com          | ď                               | $\otimes$   |
| Bronson    | Mun          | ray           | b.murray@bandm.com            | ľ                               | $\otimes$   |
| Brian      | Mun          | ray           | brian@aol.com                 | ď                               | 8           |
| Brian      | Muri         | ray           | Brian@aol1.com                | ľ                               | 8           |
| Rebecca    | Pain         | iter          | Rebecca.Painter@fedagency.gov | ď                               | 8           |
| Adrie      | Schu         | uller         | adrieschuller@email.com       | ľ                               | 8           |
| Frank      | Send         | dero          | senderof@wns.com              | ľ                               | 8           |
| Thomas     | Willi        | ams           | thomaswilliams@email.com      | ľ                               | 8           |
| Κ <        | 1 2 > >      | Page size: 10 | ~                             | Displaying page 1 of 2, items 1 | to 10 of 13 |

# 5. Fill-in the required customer contact fields name and email address and click "Save"

#### Contacts

Help with this page

Help with this page

Add your General contacts and Customer contacts here. Add portal users on the 'Users' page.

| General                                                         | Customer                           | Billing |                                                                  |           |
|-----------------------------------------------------------------|------------------------------------|---------|------------------------------------------------------------------|-----------|
| Contact type<br>Company<br>Custome<br>Billing co<br>Salutation* | contacts     r contacts     ntacts |         | This information helps u<br>with the routing of your<br>invoice. | IS        |
| Please select<br>First name*                                    |                                    | ~       |                                                                  |           |
| Last name*                                                      |                                    |         |                                                                  |           |
| Job title                                                       |                                    |         |                                                                  |           |
| Work phone                                                      |                                    |         |                                                                  |           |
| Cell phone                                                      |                                    |         |                                                                  |           |
| Fax                                                             |                                    |         |                                                                  |           |
| Email*                                                          |                                    | lf y    | ou do not have the email,                                        | type n/a. |
| SAV                                                             | E                                  | CANCEL  |                                                                  |           |